# Web Registration Instructions (Add, Audit, Drop, Waitlist & Common Issues)

#### Navigate to the Registration screen

- 1. Login to your **Bobcat Web Account**
- 2. Select the Student tab & Student Registration card
- 3. Select the Class Registration card
- 4. Register for Classes
- 5. Select Term and Continue
- 6. Select Enter CRNs tab

## Add a Class (or classes)

- 1. Enter the five-digit CRN in the Enter Course Reference Numbers (CRNs) to Register
- 2. Use (+ Add Another CRN) for additional CRN entries
- 3. After all CRNs have been added, click the Add to Summary button
- 4. Within Summary & Action column, choose Register and click Submit

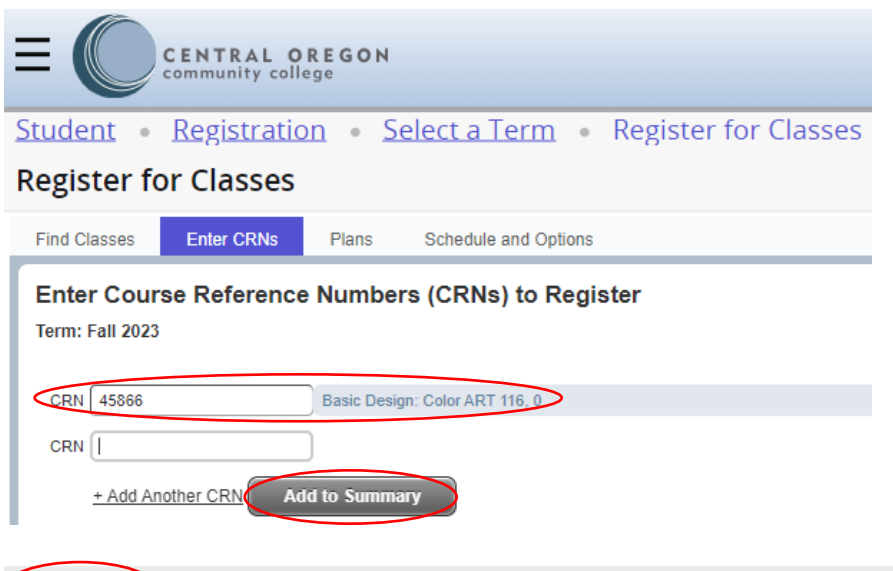

| Summary |       |                   |       |                     |                 |         |          |                |  |
|---------|-------|-------------------|-------|---------------------|-----------------|---------|----------|----------------|--|
|         | CRN   | Class Information | Credi | Title               | Delivery Method | Status  | Action   | <del>4</del> . |  |
|         | 45866 | ART 116, 0        | 3     | Basic Design: Color | In-Person       | Pending | Register | •              |  |

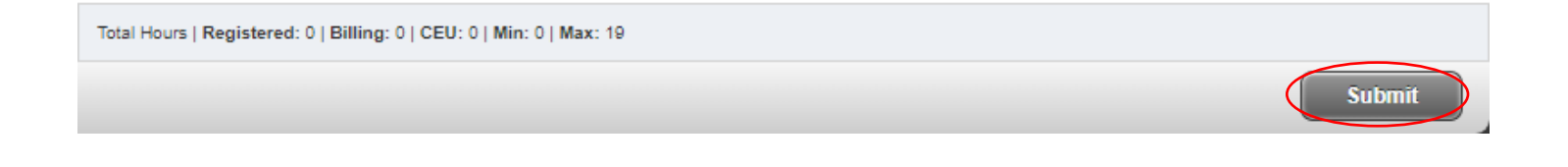

## **Check your registration status**

- 1. Locate the Summary section
- 2. The **Status** column will list your registration status
  - Registered: CRN 45866 (ART 116), CRN 45761 (WR 121Z), CRN 40078 (FN 225)
  - Waitlisted: CRN 45456 (ART 115)
- 3. Errors Preventing Registration: Classes NOT added to Schedule
  - Error: CRN 45862 (ART 101)

|         |                   |       |                       | 0          | ART 101 CRN 45862: Time conflict with CRN<br>40078                                                                                  |                   |        |     |  |  |  |  |
|---------|-------------------|-------|-----------------------|------------|----------------------------------------------------------------------------------------------------|-------------------|--------|-----|--|--|--|--|
| Summary |                   |       |                       |            | ART 115 CRN 45456: Class full - YOU ARE NOT<br>REGISTERED - To be added: Select Wait List, then<br>Submit. 0 student(s) waitlisted. |                   |        |     |  |  |  |  |
| CRN     | Class Information | Credi | Title                 |            | Delivery Method                                                                                                    | Status            | Action | \$- |  |  |  |  |
| 45862   | ART 101, 0        | 4     | Intro to the Visual A | <u>rts</u> | In-Person                                                                                                    | Errors Preventing | Remove | •   |  |  |  |  |
| 45866   | ART 116, 0        | 3     | Basic Design: Color   | [          | In-Person                                                                                                    | Registered        | None   | •   |  |  |  |  |
| 45456   | ART 115, 0        | 0     | Basic Design: 2-D     |            | In-Person                                                                                                    | Waitlisted        | None   | •   |  |  |  |  |
| 45761   | WR 121Z, 0        | 4     | Composition I         |            | In-Person                                                                                                    | Registered        | None   | •   |  |  |  |  |
| 40078   | FN 225, 01        | 4     | Human Nutrition       |            | In-Person/Online                                                                                                    | Registered        | None   | •   |  |  |  |  |

## Wait List

- 1. If a class is full, you will see an **Attention** message like the one below.
- 2. To add yourself to the wait list, make sure **Wait List** is selected from the Action column and click **Submit** for a second time.

ART 115 CRN 45456: Class full - YOU ARE NOT REGISTERED - To be added: Select Wait List, then Submit. 0 student(s) waitlisted.

| Informatic Cree | Ji Title                     | Delivery Method                                                                                              | Status                                                                                             | Action                                                                                                    | *                                                                                                    |
|-----------------|------------------------------|----------------------------------------------------------------------------------------------------|----------------------------------------------------------------------------------------------------|----------------------------------------------------------------------------------------------------|----------------------------------------------------------------------------------------------------|
| 15, 0 3         | Basic Design: 2-D            | In-Person                                                                                                    | Errors Preventing                                                                                  | Wait List                                                                                                    | •                                                                                                    |
| 21Z, 0 4        | Composition I                | In-Person                                                                                                    | Registered                                                                                         | None                                                                                                    | •                                                                                                    |
| 5, 01 4         | Human Nutrition              | In-Person/Online                                                                                             | Registered                                                                                         | None                                                                                                    | •                                                                                                    |
|                 | 15, 0 3   21Z, 0 4   5, 01 4 | 15, 0     3     Basic Design: 2-D       21Z, 0     4     Composition I       5, 01     4     Human Nutrition | 15, 03Basic Design: 2-DIn-Person21Z, 04Composition IIn-Person5, 014Human NutritionIn-Person/Online | 15,03Basic Design: 2-DIn-PersonErrors Preventing21Z,04Composition IIn-PersonRegistered5,014Human NutritionIn-Person/OnlineRegistered | 15, 03Basic Design: 2-DIn-PersonErrors PreventingWait List21Z, 04Composition IIn-PersonRegisteredNone5, 014Human NutritionIn-Person/OnlineRegisteredNone |

## Drop a Class (or classes)

- 1. Navigate to the Registration Screen
- 2. Identify the class you wish to drop in Summary
- 3. Use the drop-down arrow in the Action column and select Drop
- 4. Click the **Submit** button

| Summary Tuitio                                                       |                 |      |                          |                 |            |        |            |  |  |  |  |
|----------------------------------------------------------------------|-----------------|------|--------------------------|-----------------|------------|--------|------------|--|--|--|--|
| CRN                                                                  | Class Informati | Cred | litle                    | Delivery Method | Status     | Action | <b>₽</b> - |  |  |  |  |
| 45456                                                                | ART 115, 0      | 0    | Basic Design: 2-D        | In-Person       | Waitlisted | None   | *          |  |  |  |  |
| 45866                                                                | ART 116, 0      | 3    | Basic Design: Color      | In-Person       | Registered | Drop   | T          |  |  |  |  |
| 45761                                                                | WR 121Z, 0      | 4    | Composition I            | In-Person       | Registered | None   | *          |  |  |  |  |
| 45862                                                                | ART 101, 0      | 0    | Intro to the Visual Arts | In-Person       | Waitlisted | None   | *          |  |  |  |  |
| Total Hours   Registered: 7   Billing: 7   CEU: 0   Min: 0   Max: 19 |                 |      |                          |                 |            |        |            |  |  |  |  |
|                                                                      |                 |      |                          |                 |            |        | Submit     |  |  |  |  |

If drop is not available in the Action menu, please call 541-383-7500 for assistance.

## Audit a Class (or classes)

- 1. Navigate to the Registration Screen
- 2. Identify the class you wish to audit in Summary
- 3. Use the drop-down arrow in the Action column and select Audit
- 4. Click the **Submit** button

| Summary I   |                      |            |                           |                 |            |        |            |  |  |  |  |
|-------------|----------------------|------------|---------------------------|-----------------|------------|--------|------------|--|--|--|--|
| CRN         | Class Informati      | Cred       | litle                     | Delivery Method | Status     | Action | <b>₽</b> - |  |  |  |  |
| 45456       | ART 115, 0           | 0          | Basic Design: 2-D         | In-Person       | Waitlisted | None   | •          |  |  |  |  |
| 45866       | ART 116, 0           | 3          | Basic Design: Color       | In-Person       | Registered | Drop   | •          |  |  |  |  |
| 45761       | WR 121Z, 0           | 4          | Composition I             | In-Person       | Registered | Audit  | -          |  |  |  |  |
| 45862       | ART 101, 0           | 0          | Intro to the Visual Arts  | In-Person       | Waitlisted | None   | •          |  |  |  |  |
| Total Hours | Registered: 7   Bill | ing: 7   0 | CEU: 0   Min: 0   Max: 19 |                 |            |        |            |  |  |  |  |
|             |                      |            |                           |                 |            | (      | Submit     |  |  |  |  |

If **audit** is not available in the **Action** menu, please call 541-383-7500 for assistance.

## I have registered for classes, now what should I do?

- 1. Scroll to the **Summary** section
- 2. Click on Tuition and Fees
- 3. An additional box will appear with Tuition and Fees for registered courses

| 📰 Summa                                                              | ary            |      |                          |                 |            |        | Tuition and Fees |  |  |  |  |
|----------------------------------------------------------------------|----------------|------|--------------------------|-----------------|------------|--------|------------------|--|--|--|--|
| CRN                                                                  | Class Informat | Cred | l litle                  | Delivery Method | Status     | Action | <b>\$</b> -      |  |  |  |  |
| 45456                                                                | ART 115, 0     | 0    | Basic Design: 2-D        | In-Person       | Waitlisted | None   | •                |  |  |  |  |
| 45866                                                                | ART 116, 0     | 0    | Basic Design: Color      | In-Person       | Deleted    | None   | •                |  |  |  |  |
| 45761                                                                | WR 121Z, 0     | 4    | Composition I            | In-Person       | Registered | None   | •                |  |  |  |  |
| 45862                                                                | ART 101, 0     | 0    | Intro to the Visual Arts | In-Person       | Waitlisted | None   | •                |  |  |  |  |
| Total Hours   Registered: 4   Billing: 4   CEU: 0   Min: 0   Max: 19 |                |      |                          |                 |            |        |                  |  |  |  |  |

Submit

| Tuition and Fees for Fall 2023                                                                                             |                        |        |                |      |  |  |  |  |  |  |
|----------------------------------------------------------------------------------------------------|------------------------|--------|----------------|------|--|--|--|--|--|--|
| The total here does not represent everything you owe. Please see your account informatio<br>detailed view of your account. |                        |        |                |      |  |  |  |  |  |  |
| Code                                                                                                    | Description            | Amount | (USD)          | \$-  |  |  |  |  |  |  |
| GASF                                                                                                    | Student Activities Fee |        | \$7.00         |      |  |  |  |  |  |  |
| GCRL                                                                                                    | Credit Lab Fee         |        | \$0.00         |      |  |  |  |  |  |  |
| GCRT                                                                                                    | Credit Tuition         |        | \$472.00       |      |  |  |  |  |  |  |
| GTEF                                                                                                    | Technology Fee         |        | \$70.00        |      |  |  |  |  |  |  |
|                                                                                                    |                        |        | otal: \$549.00 | >    |  |  |  |  |  |  |
| Total Credit Hours: 4                                                                                                    |                        |        |                |      |  |  |  |  |  |  |
|                                                                                                    |                        |        |                |      |  |  |  |  |  |  |
|                                                                                                    |                        |        |                |      |  |  |  |  |  |  |
|                                                                                                    |                        |        | С              | lose |  |  |  |  |  |  |

## How to Print a Class Schedule

- 1. Select Schedule and Options tab
- 2. Select Printer icon
- 3. An additional popup box will allow you to print your schedule

| St | tudent • Registration • Select a Term • Register for Classes         |                   |                     |         |                   |               |                 |            |  |  |  |  |  |
|----|----------------------------------------------------------------------|-------------------|---------------------|---------|-------------------|---------------|-----------------|------------|--|--|--|--|--|
| R  | Register for Classes                                                 |                   |                     |         |                   |               |                 |            |  |  |  |  |  |
|    | Find Classes Enter CRNs Plans Schedule and Options                   |                   |                     |         |                   |               |                 |            |  |  |  |  |  |
|    | Summary<br>Term: Fall 2023                                           |                   |                     |         |                   |               |                 |            |  |  |  |  |  |
| L  | CRN≎                                                                 | Class Information | Title *             | Credits | Registration Stat | Status Detail | Delivery Method | \$-        |  |  |  |  |  |
| L  | 45866                                                                | ART 116, 0        | Basic Design: Color | 3       | Registered        | Register0     | In-Person       |            |  |  |  |  |  |
| L  | 45761                                                                | WR 121Z, 0        | Composition I       | 4       | Registered        | Register0     | In-Person       |            |  |  |  |  |  |
|    |                                                                      |                   |                     |         |                   |               |                 | Records: 2 |  |  |  |  |  |
|    | Total Hours   Registered: 7   Billing: 7   CEU: 0   Min: 0   Max: 19 |                   |                     |         |                   |               |                 |            |  |  |  |  |  |

# Central Oregon Comm College

# Fall 2023 Schedule

Classification: Second Year Level: Credit College: COCC Major: Exploratory

| Title         |                      | Course Details          | Credit Hours   | CRN                         | Meeting Ti                                                                                                    | mes                                                                                                    |              |   |
|---------------|----------------------|-------------------------|----------------|-----------------------------|----------------------------------------------------------------------------------------------------|----------------------------------------------------------------------------------------------------|--------------|---|
| Composition I |                      | WR 121Z 0               | 4.0            | 45761                       | 09/25/2023<br>Monday, Wo<br>08:15 AM -<br>Bend Camp<br>Mary Sathe<br>12/11/2023<br>Monday<br>08:00 AM -<br>Bend Camp<br>Mary Sathe | - 12/06/2023<br>ednesday<br>10:05 AM<br>ous, Ochoco Hall, 0<br>r<br>- 12/11/2023<br>10:00 AM<br>ous, Ochoco Hall, 0<br>r | )142<br>)142 |   |
| Basic Desigi  | n: Color             | ART 116 0               | 3.0            | 3.0 45866 09/<br>Tue<br>Jur |                                                                                                    | 09/26/2023 - 12/07/2023<br>Tuesday, Thursday<br>June Park                                                                |              |   |
| Total Hours   | Registered: 7   Bill | ing: 7   CEU: 0         |                |                             |                                                                                                    |                                                                                                    |              |   |
| O This is a   | general view of you  | r term schedule. Downlo | ad your schedu | le for a weekly v           | iew.                                                                                                    |                                                                                                    |              |   |
|               | Sunday               | Monday Tu               | uesday V       | Vednesday                   | Thursday                                                                                                    | Friday                                                                                                    | Saturday     |   |
| 8am           |                      | Composition<br>I Comp   | <b>~</b>       | Composition I               |                                                                                                    |                                                                                                    |              | • |
| 9am           |                      |                         |                |                             |                                                                                                    |                                                                                                    |              |   |
| 10am          |                      |                         |                |                             |                                                                                                    |                                                                                                    |              |   |
|               |                      |                         |                |                             |                                                                                                    |                                                                                                    |              | • |

## **Common registration issues**

- 1. The on-screen error identifies why you were not able to register courses.
- 2. You must fix any issues, and then add CRNs again.
- 3. The problem is described within the error notice and within the **Status** column of the Summary section:

# <u>ART 101 CRN 45862: Time conflict with CRN</u> <u>40078</u>

ART 115 CRN 45456: Class full - YOU ARE NOT REGISTERED - To be added: Select Wait List, then Submit. 0 student(s) waitlisted.

## **Time Conflict**

- 1. This means that you chose two courses, which overlap.
- 2. You must choose only one CRN, or get a Time Override from instructors of **both** classes prior to registering for the second class.
- 3. To select only one CRN:
  - If the CRN you want is listed under **Summary** as *Registered*, you do not need to do anything further.
  - If the CRN you want is listed with an Error:
    - You must first Drop Registered CRN within Summary
      - $\circ$  Then you must Add the CRN you want, and select Submit

WR 121Z CRN 45769: Time conflict with CRN 45456

## Prerequisite and Test Score Error

- 1. This means that you do not have the appropriate prerequisite, test score, or completion of the Online Orientation (online classes requirement) to register for this class.
  - Check the class schedule or GradTracks to review course prerequisites
  - Review your test scores from the Placement Assessment card

## **Corequisite Error**

- 1. This means that two or more courses must be taken concurrently.
  - Check the class schedule or program information for course co-requisites
  - Enter the CRNs for all of the co-requisite courses and select Submit

## **Duplicate Course**

- 1. This means that you tried to register for two sections of the same course.
- 2. Decide which CRN is best for your schedule.
  - If the CRN you want is listed under **Summary** as *Registered*, you do not need to anything further.
  - If the CRN you want is listed with an Error:
    - You must first Drop Registered CRN within Summary
      - $\circ$  Then you must Add the CRN you want, and select Submit

For questions on these or other errors, or assistance with registration, call the Admissions and Records (541) 383-7500.